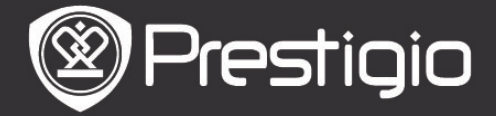

# Avvio

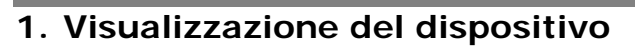

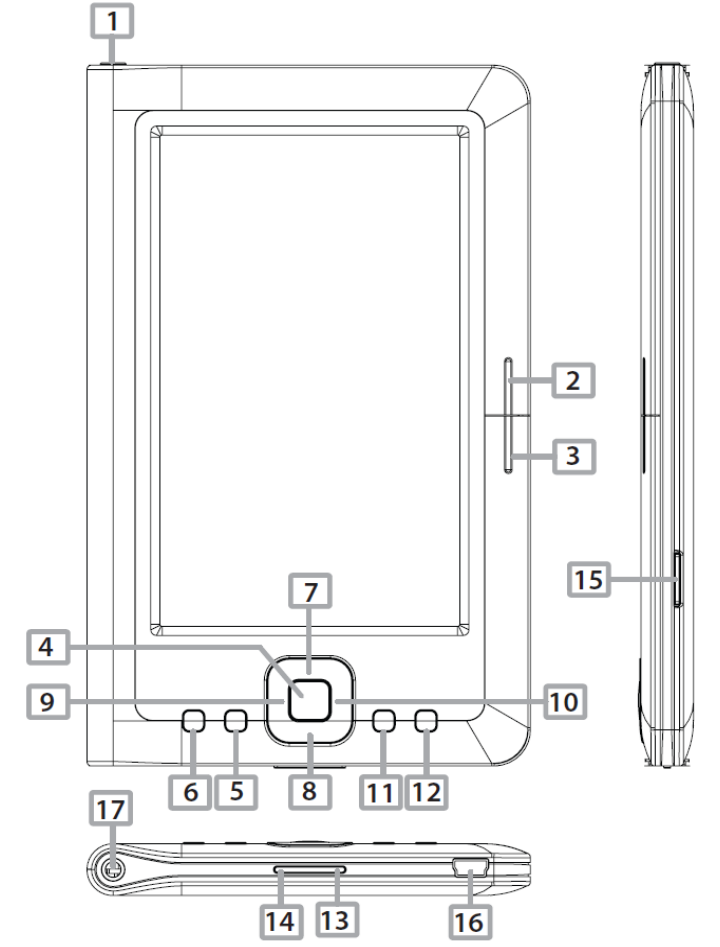

| 1 P              | ulsante<br>Accensione | Accensione/Spegnimento del dispositivo;<br>Sospendere/ <u>Ri</u> attivare il dispositivo          |
|------------------|-----------------------|---------------------------------------------------------------------------------------------------|
| 2 NEXT PAGE      |                       | Passa alla pagina sucessiva                                                                       |
| B PREV PAGE      |                       | Torna alla pagina precedente                                                                      |
| 4 pulsante Invio |                       | Conferma l'opzione                                                                                |
| 5 p              | ulsante Zoom          | Ingrandisce/riduce i contenuti dello schermo                                                      |
| 6 pulsante MENU  |                       | Accede alle opzioni del menu                                                                      |
| 78               | 9 Pulsanti            | Naviga tra le varie opzioni                                                                       |
| 910 Direzionali  |                       |                                                                                                   |
| 11               | pulsante Musica       | Inizia/sospende la riproduzione                                                                   |
| 12               | pulsante BACK         | Torna all'opzione precedente; Premere e trattenere il pulsante per tornare alla pagina Principale |
| 13               | pulsante VOL+         | Aumenta volume                                                                                    |
| 14               | pulsante VOL-         | Abbassa volume                                                                                    |
| 15               | Slot per              | Per inserire la microscheda SD                                                                    |
|                  | Microscheda SD        |                                                                                                   |
| 16               | Miniporta USB         | Per collegare il miniconnettore USB                                                               |
| 17               | Jack Auricolare       | Per connettere i auricolari                                                                       |

Prestigio

Manuale Utente Prestigio Libretto PER3152

# 2. Accensione e Spegnimento del Dispositivo

- Premere e trattenere il pulsante di Accensione per attivare il dispositivo. La schermata iniziale verrà visualizzata prima di accedere alla schermata Principale.
- Premere e trattenere il pulsante di Accensione per spegnere il dispositivo.
- Premere il pulsante di Accensione per entrare alla modalità "modalità sospensione". Premere il pulsante di Accensione di nuovo per uscire dalla modalità.

## 3. Ricarica

- Inserire il miniconnettore USB nella porta USB del dispositivo ed inserire la spina nella presa elettrica per ricaricare il dispositivo. Normalmente la ricarica completa del dispositivo si effettua in non più di sei ore.
- La ricarica del dispositivo viene effettuata al più presto possibile quando la batteria ha un livello basso di carica, segnalato dal simbolo I. Quando il dispositivo sta caricando appare l'icona della batteria come seguente I.

# 4. Uso della Microscheda SD

- Il dispositivo supporta le microschede SD/SDHC/MMC.
- L'inserimento corretto della Microscheda SD: posizionare il connettore della scheda nella direzione del dispositivo con l'etichetta della scheda rovesciata nella posizione che corrisponde al lato posteriore del dispositivo.
- Per espellere la Microscheda SD premere delicatamente sul bordo della scheda per sganciare il blocco di sicurezza e tirare la scheda fuori dal dispositivo.

# Operazioni Principali

Premere e trattenere il pulsante di **Accensione** per attivare il dispositivo. La schermata **Principale** si visualizzerà automaticamente subito dopo la schermata di avvio.

# <u>Menu Principale</u>

Sulla schermata **Principale**, premere il pulsante **MENU** per accedere al **Menu Principale**. Premere i tasti **Direzionali** per scegliere la voce preferita e premere il pulsante **Invio** per confermare la scelta. Per tornare all'opzione precedente premere il pulsante **BACK**.

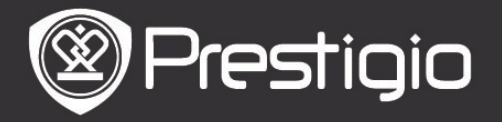

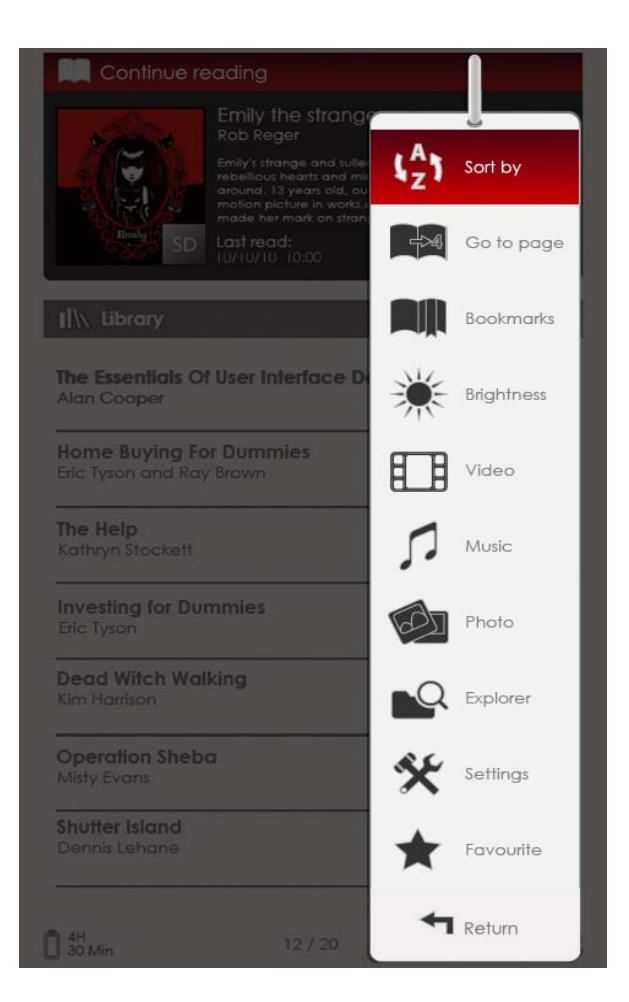

### 1. Ordina per

Premere i tasti **Direzionali** per scegliere l'organizzazione di file preferita (**Per Nome/ Autore/Categoria/Data/Formato**). Eventualmente premere il pulsante **Invio** per confermare l'opzione.

### 2. Vai alla pagina

Premere il pulsante **Direzionale** per spostare il cursore e regolare il valore numerico. Evidenziare **Applica** e premere il pulsante **Invio** per confermare l'opzione.

### 3. Luminosità

Questa voce permette di regolare il livello della luminosità dello schermo. Premere il pulsante **Direzionale** per innestare il valore numerico desiderato e premere il pulsante **BACK** per confermare le installazioni.

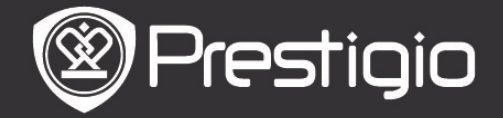

## 4. Preferiti

Si visualizza l'elenco dei libri preferiti.

Premere i tasti **Direzionali** per evidenziare un libro e premere il pulsante **Invio** per aprire il file con il libro preferito. Dall'elenco dei **Preferiti** premere il pulsante **MENU** per accedere al sottomenu che ha le seguenti opzioni.

Ordina<br/>NomeperL'elenco viene ordinato per nomeCancellaPer cancellare il libro corrente dall'elenco.

Per ulteriori informazioni su Segnalibri, Video, Musica, Immagini, Explorer ed Impostazioni fare riferimento alle seguenti istruzioni di uso.

## Lettura di Libri

Il dispositivo supporta I seguenti tipi di formato di file: PDF/EPUB con Adobe DRM, FB2 e TXT. Per leggere un libro si procede come segue:

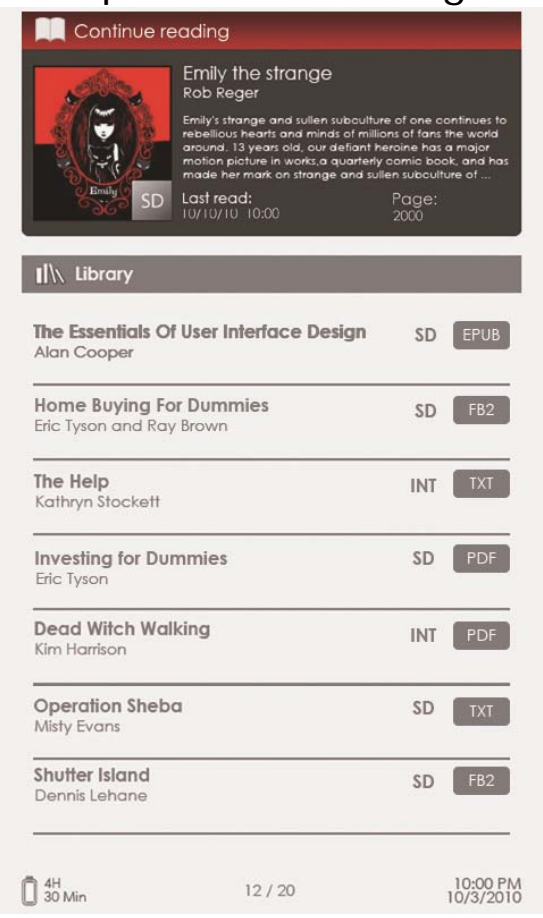

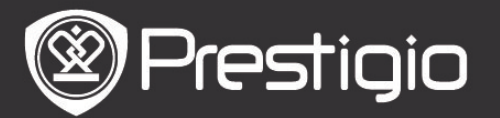

Manuale Utente Prestigio Libretto PER3152

#### 1. Riprendere la lettura

Il file più recente si visualizza sulla schermata. Premere i tasti Direzionali per evidenziare l'opzione e premere il pulsante Invio per riprendere la lettura.

#### 2. Libreria

Sulla schermata viene visualizzato l'elenco dei Libri. Premere i pulsanti **PREV** o **NEXT PAGE** per sfogliare le pagine. Premere i pulsanti **Direzionali** per scegliere il libro preferito e premere il pulsante **Invio** per cominciare la lettura.

# Operazioni con le pagine del Libro sullo schermo

| <u>Titolo</u>          | Emily the strange                                                                                                    |  |  |
|------------------------|----------------------------------------------------------------------------------------------------|--|--|
|                        | Lorem ipsum dolor sit amet, consectetur adipiscing elit. Nam quis nisi<br>veit, at fringilla tortor. Sed dui augue, ultricies accumsan rhoncus<br>cursus, sodales at felis. Fusce a risus laored dui eleifend fermentum<br>sollicitudin sit amet felis. Mauris iacuilis portitior eleifend. Donee non<br>oro incidum vei, molestie in arcu. Etiam commodo quae eget<br>felis ultamcorper ultricies. Vestibulum ante ipsum primis in faucibus oro<br>iluctus et ultrices posuere cubilla Curae, Nam feugial, mi sit amet<br>posuere elementum, metus felis vulputate ipsum, feugial imperdiet<br>quam libero sit amet forem. Etiam commodo facilisis ante id pharetra.<br>Sed dictum, tortor quis faucibus luctus, elit libero semper mi, vitae<br>interdum odio elit ut orci. Cras lobortis rigud avestibulum lacus<br>venenatis id pulvinar neque lobortis. Sed viverra, lectus in fermentum<br>scelerisque, augue est pharetra mi, sit amet lobortis risus diam sed<br>forem. Fusce tristique elementum nunc quis pharetra. Etiam porta<br>lipsum nec quam commodo lacinia.<br>Aliquam sit amet dui magna. Donec tristique lacus sit amet diam iaculis<br>tristique. Donec odio arcu, interdum eget condimentum quis, dignissim<br>ut odio. Nullam feugiat vehicula purus at faucibus. Donec elit libero,<br>laoreet in accursan quis, suscipit eu sapien. Aliquam reat volutpat.<br>Morbi mi est, hendrert nec lacinia a, volutpat et metus. Pellentesque<br>tempor ornare varius. Integer elementum urna eu elit luctus tristique.<br>Aliquam mollis, netus eu mollis placerat, teo est fermentum diam, in<br>porta nulla augue eu ris. |  |  |
| Indicatore             | 10:00 PM                                                                                                    |  |  |
| della Batteria         |                                                                                                    |  |  |
|                        | Dimensioni                                                                                                    |  |  |
| Pagina Corrente/Totali |                                                                                                    |  |  |

- Quando vi trovate sulla pagina del libro aperta premere i pulsanti PREV/NEXT PAGE per sfogliare le pagine.
- Premere il pulsante Zoom per ingrandire o ridurre il testo di una pagina. Evidenziare una opzione e premere il pulsante Invio per confermarla. Premere il tasto Direzionale per scorrere in giù lo schermo e far visualizzare il resto della pagina.

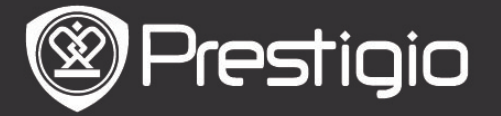

• Premere il pulsante **Musica** per far visualizzare la barra di stato della musica. Per ulteriori informazioni sulla musica consultate la modalità **Musica**.

#### Le Opzioni del Menu

Per accedere alle opzioni del menu premere il pulsante **MENU** durante la lettura del libro. L'operazione si svolge nel modo seguente: premere uno dei pulsanti **Direzionali** per evidenziare la voce prescelta e premere il pulsante **Invio** per confermare la scelta. Eventualmente premere il pulsante **BACK** per ritornare all'opzione o lo schermo precedente.

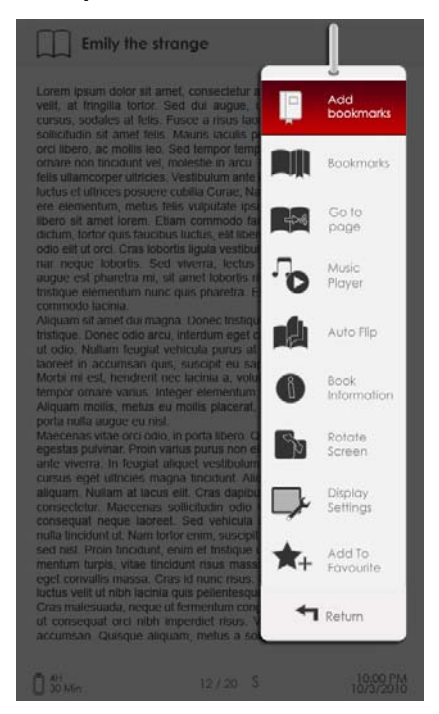

### 1. Aggiungere o Cancellare segnalibri

Questa opzione permette di creare o eliminare un segnalibro sulla pagina corrente. Nell'angolo destro in alto della pagina si visualizzerà un segno.

#### 2. Segnalibri

Si visualizza l'elenco di segnalibri.

Le pagine contrassegnate del libro corrente vengono indicate nell'elenco. Premere il pulsante **Invio** per visionare il segnalibro che vi interessa. Dall'elenco di segnalibri premere il pulsante **MENU** per accedere al sottomenu che ha le seguenti opzioni:

Andare alla pagina Premere uno dei pulsanti Direzionali per spostare il cursore e regolare il valore numerico. Evidenziare Applica e premere il

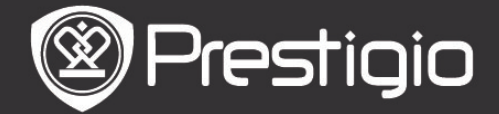

pulsante Invio per confermare l'opzione.CancellaPer eliminare il segnalibro dall'elenco.

## 3. Andare alla pagina

Premere uno dei pulsanti **Direzionali** per spostare il cursore e regolare il valore numerico. Evidenziare **Applica** e premere il pulsante **Invio** per confermare l'opzione.

### 4. Riproduttore di Musica

Per ascoltare la musica bisogna attivare la barra di stato della musica. E' possibile leggere i libri ed ascoltare un file audio contemporaneamente. Per ulteriori informazioni consultate la modalità **Musica**.

#### 5. Autoscorrimento

Premere il pulsante **Direzionale** per impostare l'intervallo delle slide a 5/10/20/30/40/50 secondi o un minuto e premere il pulsante **Invio** per confermare la scelta. Per disattivare questa funzione evidenziare **Disabilita** e premere il pulsante **Invio**.

Premere il pulsante **BACK** per interrompere la presentazione.

## 6. Informazioni sul Libro

Questa opzione visualizza le principali informazioni tecniche concernenti il libro corrente.

### 7. Rotazione

Lo schermo può avere due orientamenti: verticale ed orizzontale. L'orientamento va impostato dall'utente manualmente.

# ATTENZIONE:

Quando lo schermo è impostato in orizzontale, evidenziare **Altro/Torna** e premere il pulsante **Invio** per visualizzare il sottomenu come segue:

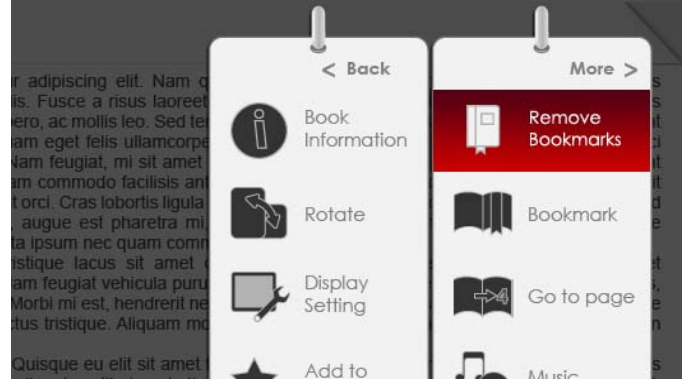

#### 8. Impostazioni dello schermo Premere il pulsante Direzionale per evidenziare l'opzione

#### IT - 7

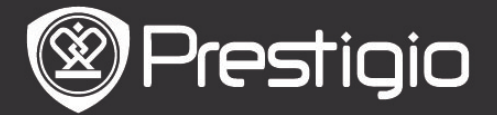

desiderata o regolare il valore. Evidenziare **Anteprima** e premere il pulsante **Invio** per controllare le impostazioni. Evidenziare **OK** e premere il pulsante **Invio** per confermare le impostazioni.

#### 9. Aggiungere o Rimuovere dai Preferiti

L'opzione permette di aggiungere il libro corrente ai **Preferiti** o rimuoverlo.

#### 10. Navigare tra le Impostazioni

Premere il pulsante **Direzionale** per scegliere l'opzione preferita e premere il pulsante **Invio** per confermarla.

## Segnalibri

Premere il pulsante **Invio** dal **Menu Principale** per accedere alla voce **Segnalibri**. Tutti libri contrassegnati con i segnalibri vanno elencati sullo schermo. Le informazioni essenziali sul libro corrente sono visualizzate nella parte superiore dello schermo.

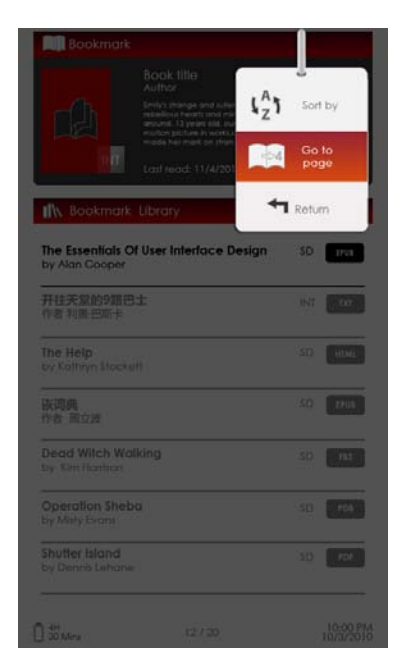

Dentro modalità **Segnalibro**, premere il pulsante **MENU** per accedere al sottomenu che contiene le seguenti voci.

### 1. Ordina per

L'opzione permette di ordinare i file per Nome/Autore/Categoria/ Data/Formato.

#### 2. Andare alla pagina

Premere il pulsante **Direzionale** per spostare il cursore e regolare il valore. Evidenziare **Applica** e premere il pulsante **Invio** per confermare l'opzione.

# Elenco di Segnalibri

Premere il pulsante **Direzionale** per evidenziare il libro preferito e premere il pulsante **Invio** per accedere all'**Elenco dei Segnalibri**. Le pagine contrassegnate del libro corrente vanno visualizzate nell'elenco. Premere il pulsante **Invio** per visualizzare il segnalibro selezionato.

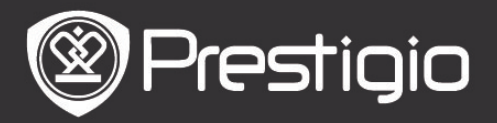

Manuale Utente Prestigio Libretto PER3152

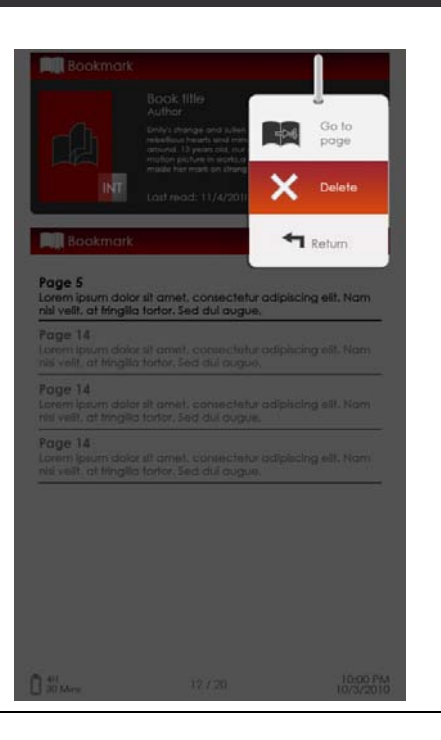

Premere il pulsante **MENU** per accedere al sottomenu che contiene le seguenti voci.

#### 1. Andare alla pagina

Premere il pulsante **Direzionale** per spostare il cursore e regolare il valore. Evidenziare **Applica** e premere il pulsante **Invio** per confermare l'opzione. Cancellare il segnalibro dall'elenco.

#### 2. Cancella

Questa opzione permette di cancellare il segnalibro dall' elenco.

# Video

- •Il dispositivo supporta i seguenti tipi di format di file
- •WMV7/8/9, FLV, RM/RMVB, MKV, MOV, VOB, FLV, MPEG-1, MPEG-2, MPEG-4(Xvid), Divx, H.263 e H.264. La resoluzione consentita è fino a HD 1080p.
- Dal Menu Principale premere il pulsante Invio per visualizzare l'elenco dei file video. Premere i pulsanti PREV/NEXT PAGE per sfogliare le pagine. Premere il pulsante Direzionale per scegliere il file video preferito e premere il pulsante Invio per cominciare la riproduzione del video. Quando pronti, evidenziare Sì e premere il pulsante Invio per ricominciare la riproduzione del video. Premere il pulsante BACK per ritornare all'opzione precedente.

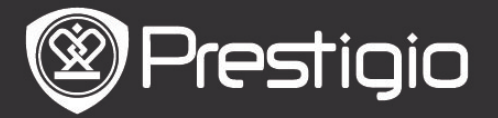

Durante la presentazione video possono essere eseguite le seguenti operazioni:

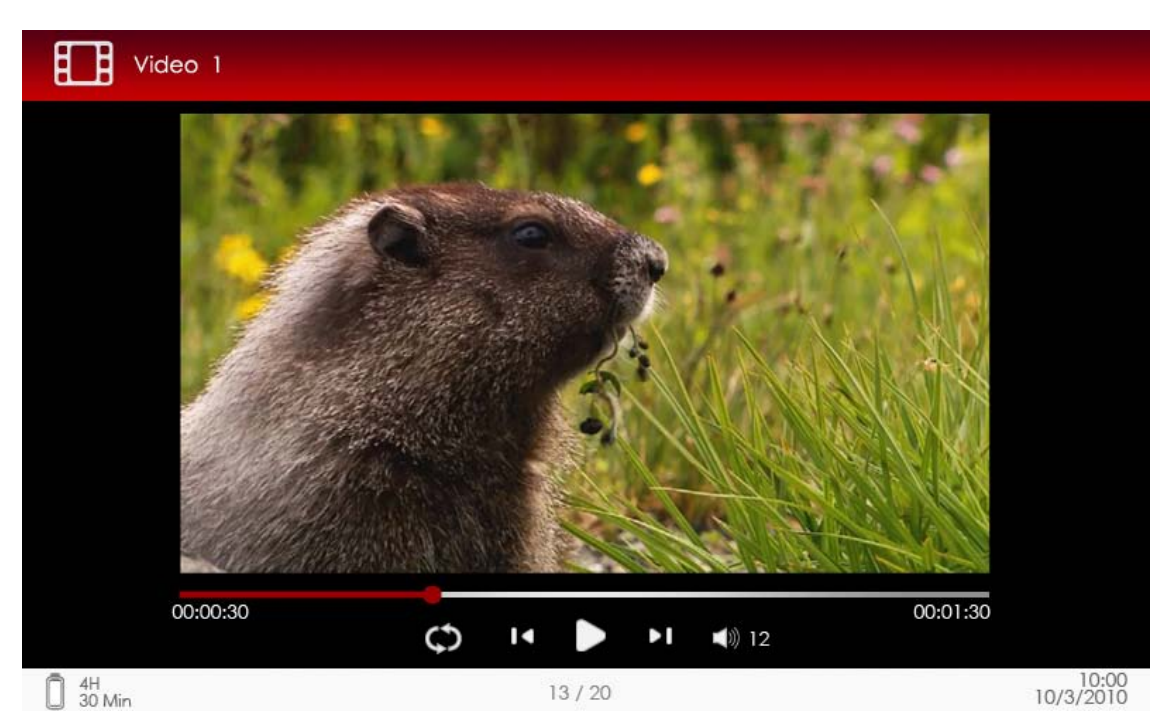

### 1. Pulsante Zoom

Alternazione tra le due modalità dello schermo: la modalità standard / schermo intero.

## 2. Pulsante ►/◀ (pulsante Direzionale)

Permette di regolare il volume.

### 3. ▼/▲ (pulsante Direzionale)

Premere ♥/▲ per tornare al video precedente o per passare al prossimo file. Premere e trattenere premuto il pulsante ▼/▲ per riavvolgere o passare rapidamente ai file successivi. 4. Pulsante ▶/|| Pausa /Riproduzione.

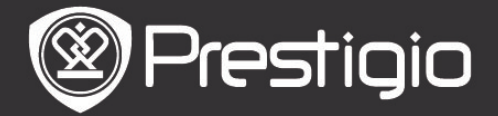

#### <u>Menu Video</u>

Durante la presentazione di un video premere il pulsante MENU per accedere al menu Video, che contiene le seguenti voci:

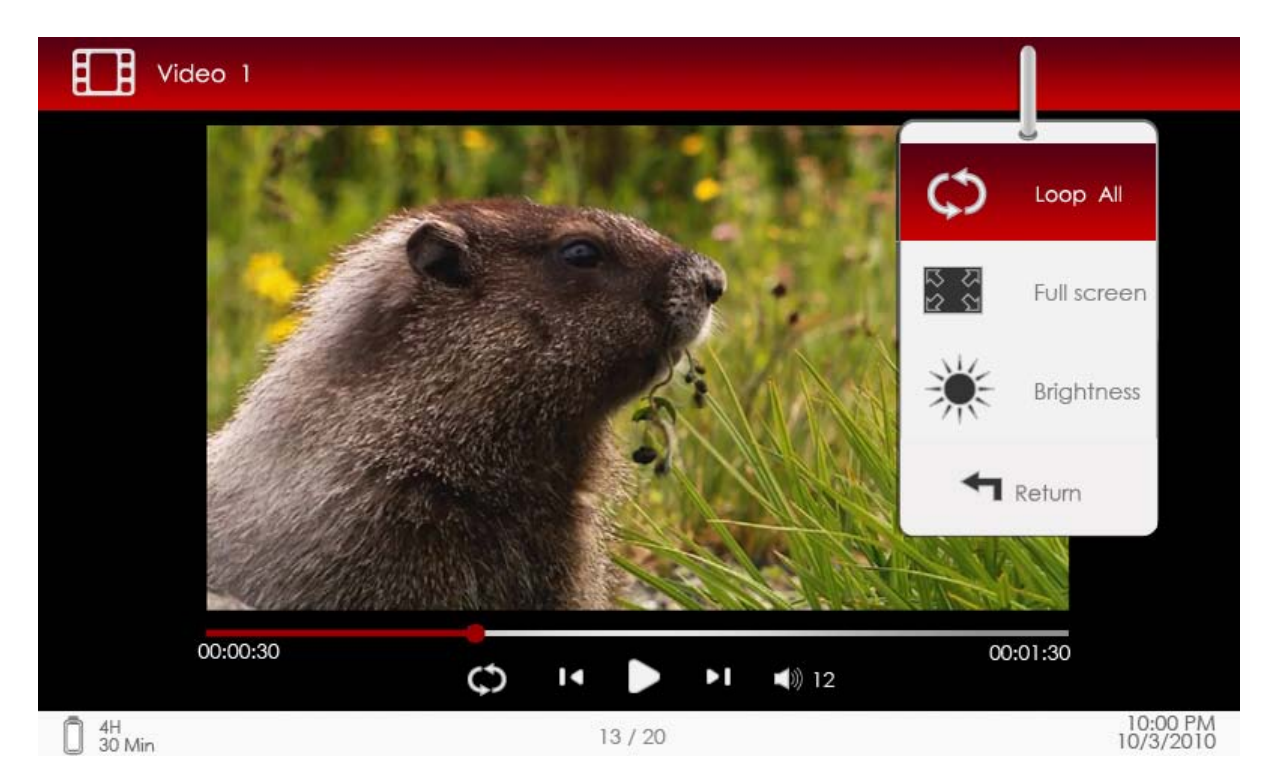

#### 1. Riprodurre Tutti i File Video /Riprodurre un File Video Evidenziare l'opzione e premere ▼/▲ (pulsante Direzionale)

per passare dall'una all'altra modalità di riproduzione.

| Riprodurre | Permette di guardare tutti i file video in |
|------------|--------------------------------------------|
| Tutti      | sequenza.                                  |
|            | Permette di rivedere il video corrente in  |

**Riprodurre** Permette di rivedere il video corrente in continuazione .

# 2. Finestra Schermo Intero/Standard

Permette di passare dalla modalità della finestra video/ schermo con i dimensioni standard alla modalità schermo intero e vice versa.

# 3. Luminosità

Premere il pulsante **Direzionale ▼/▲** per aumentare o ridurre la luminosità dell'immagine e premere il pulsante **Invio** per confermare l'opzione.

# ATTENZIONE

Il dispositivo supporta i seguenti formati di sottotitoli sub, ssa, srt e lrc. Il nome del file dei sottotitoli deve corrispondere al

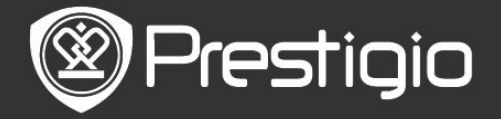

nome del file video. I sottotitoli vengono caricati automaticamente durante la riproduzione del video.

## Musica

Dal **Menu Principale** premere il pulsante **Invio** per accedere all ' interfaccia di riproduzione musica. Il dispositivo supporta i seguenti tipi di formati di file MP3, WMA, AAC e OGG.

## Operazioni sull' Interfaccia di Riproduzione

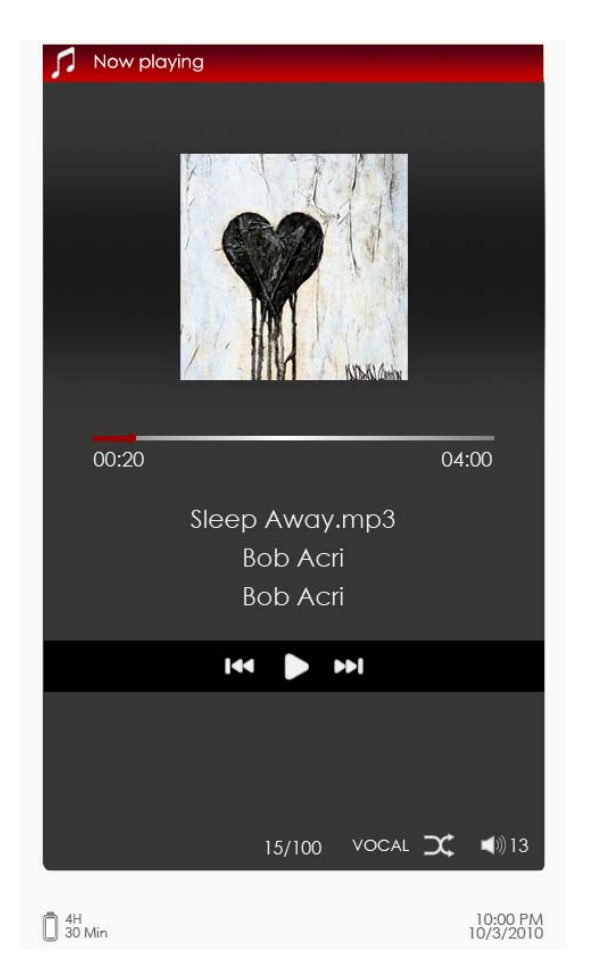

# 1. ▼/▲

Premere i pulsanti Direzionali per regolare il volume.

# 2. ▶/◀

Premere i pulsanti **Direzionali** ►/◀ per tornare al brano precedente o passare al successivo/seguente. Premere e tenere premuto questo pulsante ►/◀ per spostarsi rapidamente avanti o tornare indietro nella riproduzione.

# 3. Pulsante 🖬

Pause /resume playback. Interrompere/Riprendere la

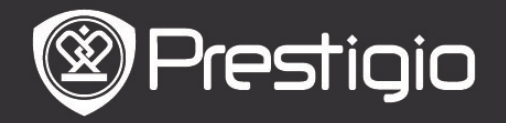

Manuale Utente Prestigio Libretto PER3152

riproduzione.

#### 4. Pulsante Back

Pusante **Back** permette di uscire dall'interfaccia di riproduzione.

#### Menu Musica

Mentre ascoltate un brano musicale premere il pulsante **MENU** per accedere al menu **Musica** che contiene le seguenti voci.

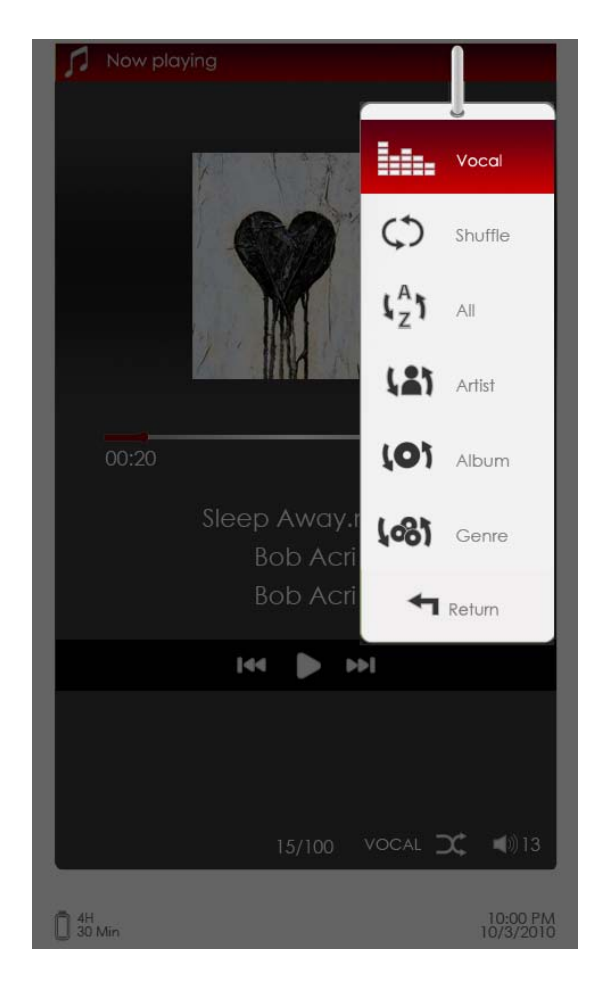

# Operazioni con le Icone

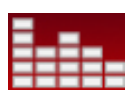

Evidenziare la voce e premere ►/◀ (pulsante **Direzionale**) per scegliere la qualità di suono. Evidenziare la voce and premere ►/◀ (pulsante **Direzionale**) per scegliere una di due possibili modalità di riproduzione : un brano / tutti brani.

Visualizza tutti i file audio.

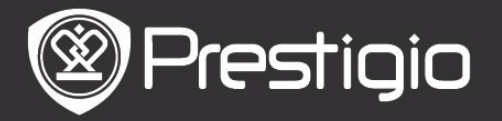

# **Cantaine i file per nome del band o il cantante.**

Ordina i file per nome dell'album.

Ordina i file per genere.

# La Modalità di "Musica in Background"

La modalità permette di leggere i libri o guardare le immagini ed ascoltare la musica contemporaneamente. Durante la riproduzione di un brano premere il pulsante **BACK** per accedere alla modalità di "musica in background".

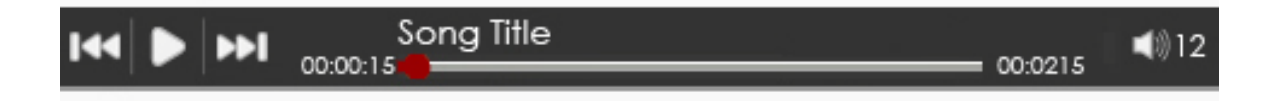

- Quando vi trovate sulla pagina di un libro o sulla presentazione di immagini premere ▶/|| per innescare la barra di riproduzione musica. In qualsiasi punto potete premere un'altra volta il pulsante per interrompere o riprendere la riproduzione di musica.
- Premere ▼/▲ (pulsante Direzionale) per regolare il livello di volume. Premere ▶/◀ (pulsante Direzionale) per tornare al brano precedente o passare al successivo/seguente. Per spostarsi rapidamente avanti o tornare indietro nella riproduzione premere e trattenere premuto questo pulsante ▶/◀. /Per saltare alcuni brani o riavvolgere rapidamente indietro...
- Premere il pulsante **BACK** per nascondere la barra di riproduzione di musica.

### **ATTENZIONE:**

La funzione è anche disponibile per le altre modalità, escluso la riproduzione di video.

Per uscire alla modalità di "musica in background" entrare nell/all'interfaccia di riproduzione e premere m per interrompere la riproduzione. E' ugualmente possibile interrompere la riproduzione durante la lettura di un libro o durante presentazione di immagini premendo il pulsante m.

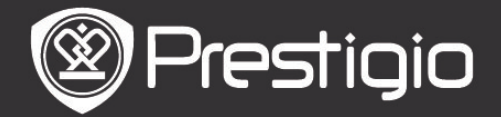

# Immagini

Il dispositivo supporta i seguenti formati file di immagini JPEG, GIF, BMP e PNG.

- Premere il pulsante Invio sul Menu Principale per visualizzare l'elenco immagini. Premere i pulsanti PREV/NEXT PAGE per sfogliare le pagine. Premere il pulsante Direzionale per scegliere un file con l'immagine preferita e premere il pulsante Invio per visualizzarla. Premere il pulsante BACK per tornare all'opzione precedente.
- •Premere il pulsante **MENU** per accedere al sottomenu **Immagini**. Evidenziare la voce **Ordina per nome** per sistemare le foto nell'elenco in ordine alfabetico per il nome.

Sull'interfaccia di presentazione di immagini si trovano i seguenti comandi.

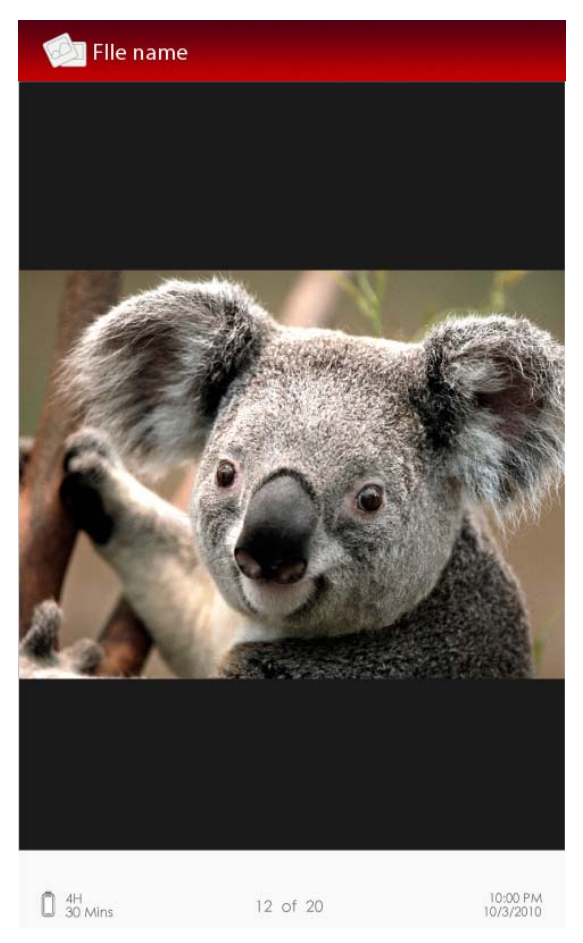

# 1. Pulsanti PREV/NEXT PAGE

La funzione permette di andare avanti/indietro nella sequenza di immagini.

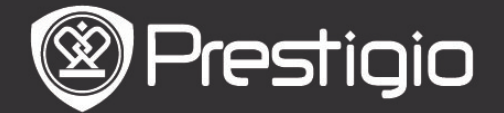

# 2. Pulsante Zoom

La funzione permette di ingrandire o diminuire l'immagine. Premere il pulsante **Direzionale** per scorrere in giù la schermata e visualizzare la parte inferiore della pagina corrente. Premere il pulsante **BACK** per ripristinare le dimensioni originali della pagina.

#### <u>Menu Immagini</u>

Durante la sessione presentazione immagini premere il pulsante **MENU** per accedere al menu **Immagini** che contiene le seguenti voci. Evidenziare una voce nel menu e premere il pulsante **Invio** per confermare l'opzione.

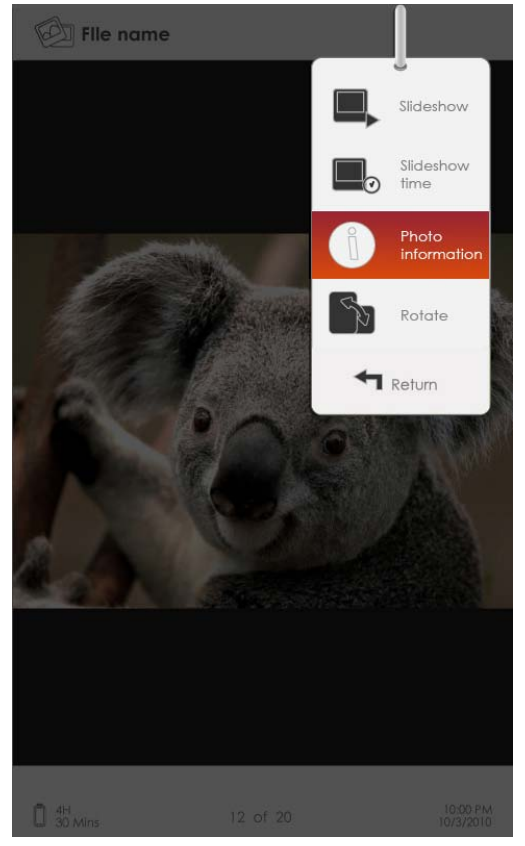

### 1. Presentazione Immagini

Premere il pulsante **Invio** per avviare la presentazione immagini. Per uscire dalla funzione premere il pulsante **BACK**. Le impostazioni di default prevedono un intervallo di 3 secondi tra le immagini successive.

#### 2. Intervallo tra immagini successive

Premere il pulsante **Direzionale** per impostare un intervallo di 3/5/10/15/20/25 secondi tra le immagini successive (di una presentazione). Eventualmente premere il pulsante **Invio** per la conferma.

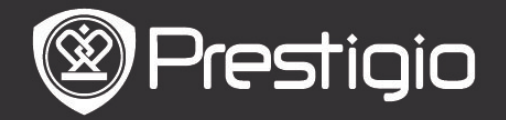

#### 3. Informazioni

Visualizza le essenziali caratteristiche tecniche del'immagine corrente.

#### 4. Icone

Ordina in forma di icone. Premere il pulsante **BACK** per uscire dall'elenco delle icone.

#### 5. Rotazione

Lo schermo può avere due orientamenti: verticale ed orizzontale. L'orientamento va impostato dall'utente manualmente.

### **File Explorer**

Dal Menu Principale premere il pulsante Invio per accedere alla sezione File Explorer. Premere ►/◀ (pulsante Direzionale) per scegliere i file dalla memoria Flash o dalla scheda SD e premere il pulsante Invio per confermare. Tutti I file sulla flash o SD Card sono sull'elenco. Quando il cursore è sull'elenco, premere il pulsante BACK per uscire dall'elenco e muovere il cursore per scegliere Flash o SD Card. Usare ▼/▲ (pulsante Direzionale) per scegliere il file preferito e premere il pulsante Invio per confermare l'opzione. Premere i pulsanti PREV/NEXT PAGE per sfogliare le pagine.

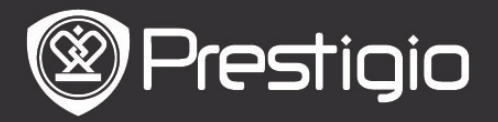

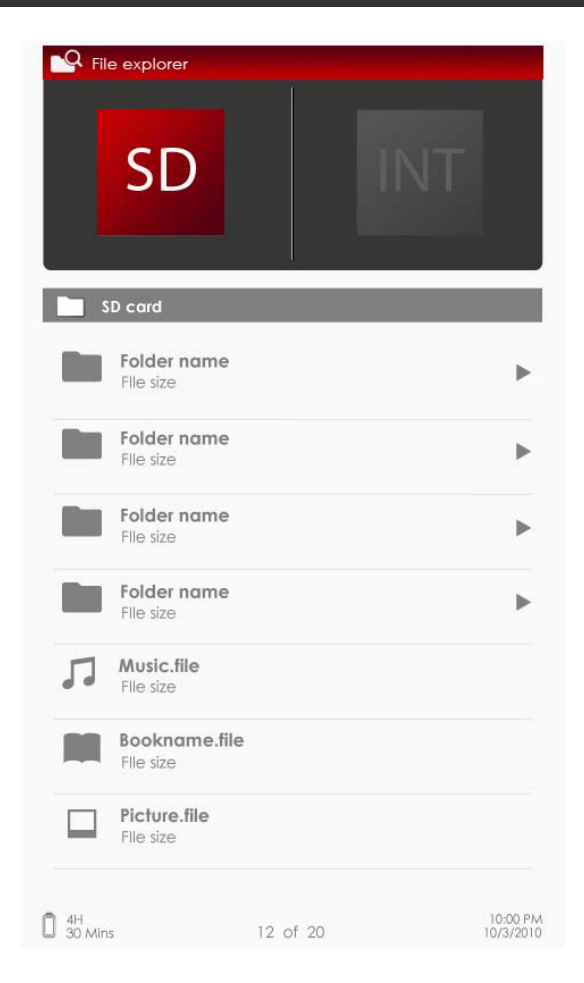

### Menu File Explorer

Dal file elenco, Evidenziare il file o la cartella desiderata e premere il pulsante **MENU** per il pop up del **File Explorer** menu come segue. Nel menu, Evidenziare gli item e premere il pulsante **Invio** per confermare.

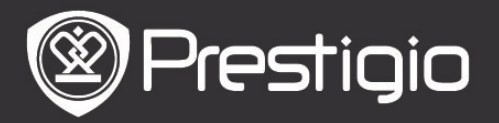

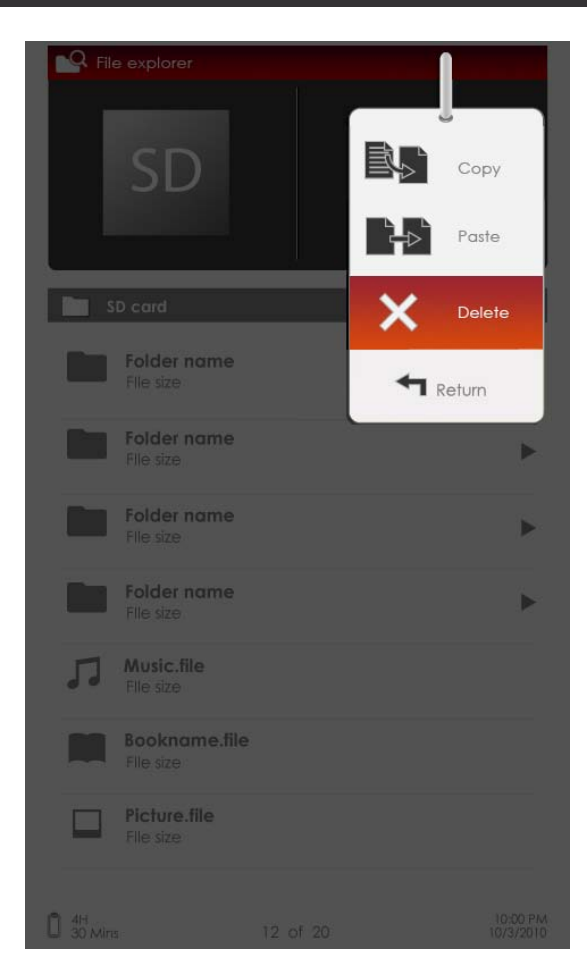

#### 1. Copia

Copia un documento o un file in un'altra cartella. Per copiare il file selezionato o un documento, premere il pulsante **Invio** per confermare l'opzione.

#### 2. Cancella

Cancella il file corrente o il documento dalla flash or SD card. Premere il pulsante **Invio** per cancellare il file selezionato dall'elenco.

#### 3. Incolla

Incolla I files che avete copiato in un'altra location. Evidenziare l'item e premere il pulsante **Invio** per incollare i files nella location corrente.

#### ATTENZIONE:

Vi avvisiamo che il trasferimento di file dalla memoria incorporata sulla scheda SD è ineffettuabile.

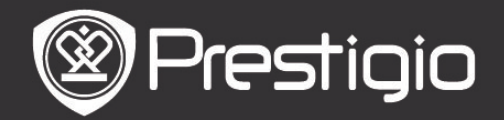

# Impostazioni

### 1. Data e Ora

Permette di impostare l'ora e data visualizzate sul dispositivo. Premere ▶/◀ (pulsanti **Direzionali**) per spostare il cursore. Premere ▼/▲ (pulsanti **Direzionali**) per regolare il valore numerico. Evidenziare **Applica** e premere il pulsante **Invio** per confermare.

#### 2. Modalità di sospensione o di "standby"

Se il dispositivo non viene utilizzato, dopo un certo periodo si innesta automaticamente la modalità "sleep mode". Premere il pulsante **Direzionale** per impostare il tempo del momento di attivazione di modalità di sospensione e premere il pulsante **Invio** per confermarlo. Scegliere **Disattivare** per disabilitare questa funzione.

### 3. Formattare la memoria incorporate/la scheda SD

Dopo aver formattato i file, essi vanno cancellati definitivamente dal dispositivo.

Premere il pulsante **Direzionale** per scegliere la memoria incorporata o la scheda SD e premere il pulsante **Invio** per confermare la scelta.

### 4. Informazioni sul Prodotto

La funzione visualizza le informazioni sul dispositivo.

#### 5. Alimentazione

Visualizza il corrente livello di carica della batteria.

### 6. Impostazioni predefinite del Produttore

E' una funzione di ripristino delle impostazioni originali del produttore. Tutti i file vanno cancellati definitivamente dal dispositivo dopo aver effettuato il ripristino di impostazioni originali del produttore.

Premere il **pulsante Direzionale** per evidenziare **Ripristina** e premere il pulsante **Invio** per confermare.

# 7. Lingua

Scegliere la lingua preferita. Ci sono disponibili 24 lingue.

### 8. Manuale di Utente

Questo Manuale di Utente è disponibile sul dispositivo in formato PDF.

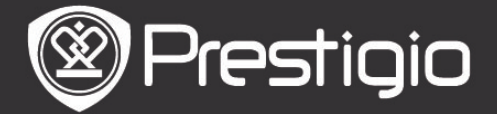

#### Specifiche Tecniche/Descrizione di Prestazioni

| Scherno                          | 5" TFT-LCD                                                                                                    |
|----------------------------------|----------------------------------------------------------------------------------------------------|
| Resoluzione                      | 800 x 480 pixel                                                                                                    |
|                                  | Libri: PDF/EPUB con Adobe DRM, FB2 e<br>TXT                                                                                                    |
| Formati di<br>File<br>Supportati | Musica: MP3, WMA, AAC e OGG<br>Immagini: JPEG, GIF, BMP e PNG<br>Video: WMV7/8/9, FLV, RM/RMVB, MKV,<br>MOV, VOB, FLV, MPEG-1, MPEG-2,<br>MPEG-4(Xvid), Divx, H.263 e H.264 |
| Adobe DRM                        | DRM per EPUB/PDF, built-in Adobe Reader<br>Mobile                                                                                                    |
| Slot di<br>Estensione<br>Altre   | SD/SDHC/MMC fino a 16GB (format FAT)<br>mini jack stereo audio USB2.0/3.5mm                                                                                                 |
| Dimenaccie                       |                                                                                                    |
| Dimension                        | 155 mm x 97 mm x 11.5 mm (L x W X H)                                                                                                    |
| Peso                             | iði g                                                                                                    |

#### Assistenza Tecnica e Informazioni sulla Garanzia

Consultate la pagina web <u>http://www.prestigio-tech.it/</u> per il supporto tecnico e le informazioni sul documento della garanzia incluso.

#### Declinazione di Responsabilità

Viene effettuato ogni sforzo per garantire che le informazioni e le procedure descritte in questo manuale utente siano accurate e complete. Il Produttore NON assume nessun tipo di responsabilità per qualsiasi errore od omissione. **Prestigio** si riserva il diritto di apportare le modifiche ai prodotti del presente documento senza ulteriori avvisi.